## Wie melde ich als Elternteil mein Kind über meinen Elternaccount zu einer Veranstaltung an?

1. Zunächst solltest du einen Kinderaccount mit deinem Elternaccount verknüpft haben. Du kannst Anleitungen dazu finden, wie du über den Elterncode einen Kinderaccount mit einem Elternaccount verknüpfst und wie du über einen Elternaccount einen Kinderaccount erstellen kannst.

Deine Kinderaccounts kannst du dir über dein Profil immer ansehen.

2. Nun kannst du damit beginnen eine Veranstaltung auszusuchen. Du kannst entweder über den Button "Zu unseren Veranstaltungen" oder über "Angebote" die Liste der Veranstaltungen ansehen.

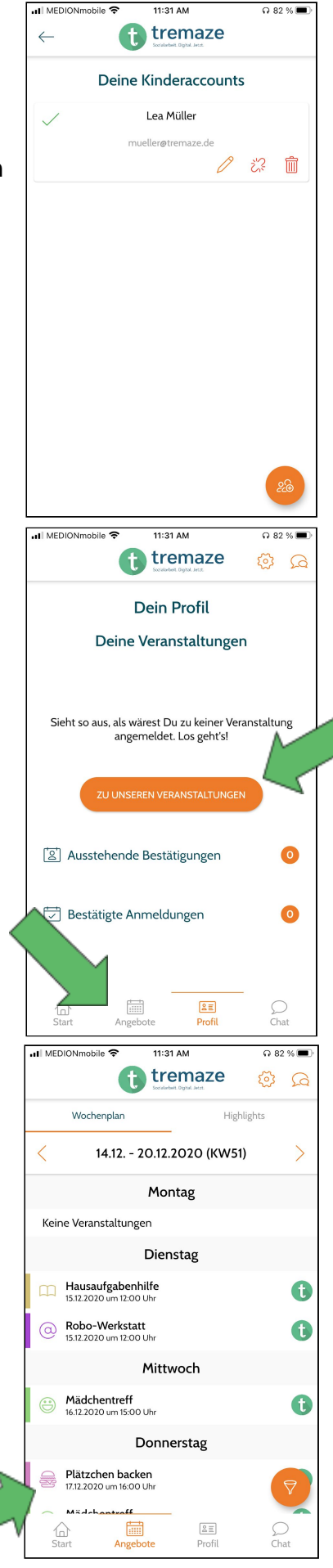

4. Hier kannst du nun alle Informationen sehen und auf "Anmelden" klicken.

Plä

1,00

Q

2

📧 6 - 14 Jahre

Standard

5. Es wird dir nun dieses neue Fenster angezeigt. Du kannst hier auswählen, welches Kind an der Veranstaltung teilnehmen soll. Da mit dem Elternaccount, mit dem wir hier arbeiten, nur ein Kinderaccount verbunden ist, wird nur ein Kind angezeigt.

Du kannst zudem hier eine Preisklasse auswählen und siehst, wie viele Plätze pro Preisklasse noch frei sind.

Zum Schluss klickst du auf "Anmelden".

6. Daraufhin werden dir die Teilnahmebedingungen angezeigt. Außerdem kannst du Zusatzangaben zu deinem Kind machen. Im Anschluss kannst du auf "Teilnehmen" klicken.

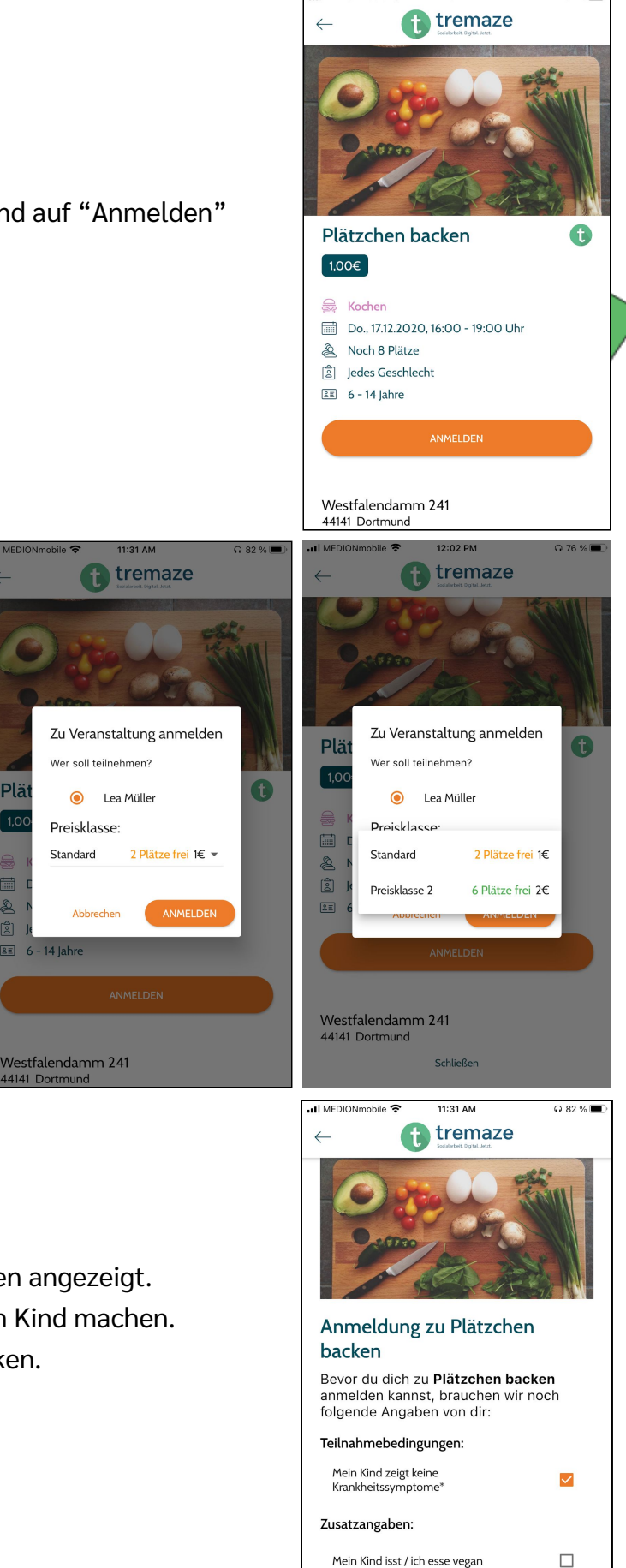

🖬 MEDIONmobile 😤

11:31 AM

Q 82 % 🔳

7. Nun kannst du sehen, dass dein Kind zu der Veranstaltung angemeldet ist.

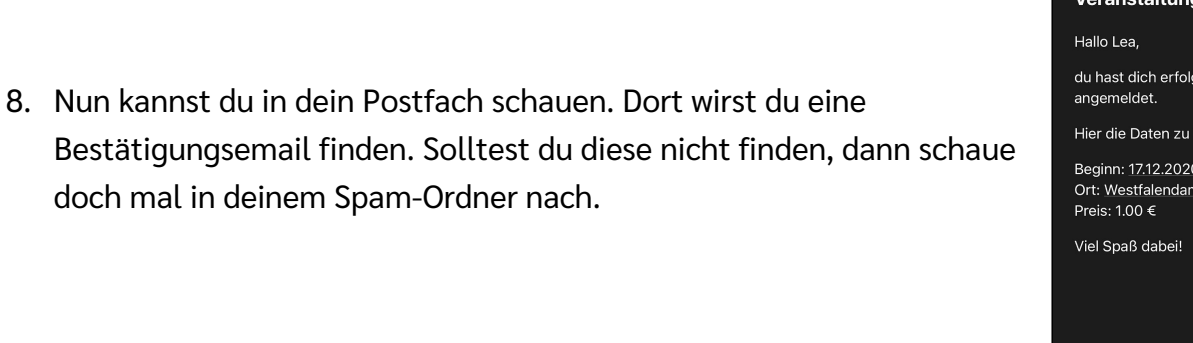

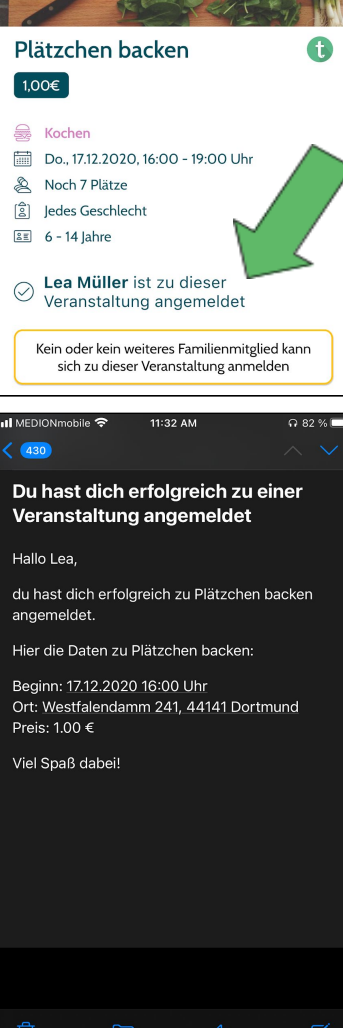

📶 MEDIONmobile 🗢

 $\leftarrow$ 

11:31 AM

🚹 tremaze

n 82 % 🔳